# Java-Fehler oder "Windows-Fehler 3" mit der Installation der Sprachsoftware

# Inhalt

Einführung Voraussetzungen Verwendete Komponenten Konventionen Hintergrundinformationen

## **Einführung**

In diesem Dokument wird erläutert, wie audium.exe gezwungen wird, eine bestimmte Java-Installation zu verwenden, die bestimmte Probleme auf einem Computer mit mehreren Java-Installationen beheben kann.

# Voraussetzungen

#### Verwendete Komponenten

Die Informationen in diesem Dokument basieren auf Cisco Unified Call Services, Universal Edition und Cisco Unified Call Studio, Universal Edition.

#### **Konventionen**

Weitere Informationen zu Dokumentkonventionen finden Sie unter <u>Cisco Technical Tips</u> <u>Conventions</u> (Technische Tipps zu Konventionen von Cisco).

## **Hintergrundinformationen**

**Symptome:** Der Benutzer verwendet Windows. Bei der Installation von Sprachsoftware, z. B. audium.exe oder einem anderen Installationsprogramm, wird ein Fehler angezeigt, der auf ein Java-Problem hinweist. Eine dieser Fehlermeldungen ist:

#### Windows error 3 occurred while loading the Java VM

**Auflösung:** Ein Sprachinstallationsprogramm kann gezwungen werden, eine bestimmte Java-Installation anstelle der Standardinstallation zu verwenden. Dadurch können Sie sicher sein, dass es eine unterstützte Java-Version verwendet. Gehen Sie folgendermaßen vor:

- 1. Öffnen Sie eine Konsole, z. B. Start -> Ausführen.. -> cmd.
- 2. Navigieren Sie zum Speicherort der Installationsdatei.
- 3. Führen Sie das Installationsprogramm mit der Option LAX\_VM aus, gefolgt vom vollständigen Pfad zur gewünschten java.exe. audium.exe LAX\_VM "C:\Program Files\Java\j2re1.4.2\_08\bin\java.exe"